Bitrek Video Wiki - https://docs.bitrek.video/

# Трекер

В данном разделе конфигурационного сайта можно включить программный трекер, позволяющий:

- 1. отслеживать положения mNVR и отправлять данные на сервер по протоколу IPS;
- 2. посылать фото на сервер по протоколу IPS;
- 3. посылать ссылки на фото и видео с привязкой к координатам по протоколу IPS.

## Трекер

#### Рисунок 1 – Раздел трекер

| Трекер Включено                                                                  |                                                     |                                               |
|----------------------------------------------------------------------------------|-----------------------------------------------------|-----------------------------------------------|
| Craryc трекера: NO GPS CONNECTION Craryc сервера: NOT CONNECTED                  |                                                     |                                               |
| Вход для антенны GPS<br>GNSS модуль                                              |                                                     |                                               |
| Отправлять фото через IPS<br>Отключено                                           | Отправлять ссылку через IPS<br>Включено             |                                               |
| Ссылка на видео<br>https://ftp.bitrek.video/ftp/864004043514519/864004043514519/ | 514519/ Преднастройки ссылки на видео<br>Не выбрано |                                               |
| Серверное распознавание номеров<br>Отключено                                     |                                                     |                                               |
| Live плеер                                                                       | Серверное распознавание QR кодов<br>Отключено       | Локальное распознавание QR кодов<br>Отключено |

#### <u>Таблица 1</u> – Описание параметров раздела трекер

| Параметр                                    | Описание параметра                                                                                   |
|---------------------------------------------|----------------------------------------------------------------------------------------------------|
| Вход для антенны GPS                        | Тип определения положения трекера с помощью GPS антенны или с помощью указания статических координат |
| GNSS модуль                                 | Модуль глобальной системы навигации                                                                  |
| Статические координаты                      | Заданные координаты – для использования без антенны                                                  |
| Отправить фото через IPS                    | Отправка фото по протоколу IPS                                                                       |
| Отправить ссылку через IPS                  | Отправка ссылки по протоколу IPS                                                                     |
| Ссылки на видео                             | Веб-ссылки на видео                                                                                  |
| Преднастройки ссылки на видео               | Перенастройка, какая ссылка будет копироваться FTP<br>или облачное хранилище                         |
| Серверное распознавание номеров             | Распознавание номеров на фото используя API Bitrek                                                   |
| Серверное распознавание QR-кодов            | Распознавание QR-кодов на фото используя API Bitrek                                                  |
| Локальное распознавание номеров<br>QR-кодов | Распознавание QR-кодов на фото используя mNVR                                                        |
| Live плеер                                  | Ссылка на прямую трансляцию с камер                                                                  |

#### Настройка создания точки и чувствительности сенсора движения

#### Рисунок 2 - Настройка создания точки и чувствительности сенсора движения

| Настройки создания точки          |                           |  |
|-----------------------------------|---------------------------|--|
| По времени                        | По времени, значение, с   |  |
| Включено                          | 30                        |  |
| По состоянию расстояний           | По величине расстояния, м |  |
| Включено                          | 500                       |  |
| По состоянию угла                 | По значению угла, град    |  |
| Включено                          | 5                         |  |
| Мин. окорость, km/h<br>5          |                           |  |
| Настройки датчика движения        |                           |  |
| Чувствительность датчика движения | Таймаут остановки, s      |  |
| Средняя                           | 180                       |  |

#### <u>Таблица 2</u> – Настройка создания точки и чувствительности сенсора движения

| Параметр                             | Описание параметра                                                                                                    |
|--------------------------------------|----------------------------------------------------------------------------------------------------|
| По времени                           | Значение интервала сотворения точки по времени                                                                                                    |
| По расстоянию                        | Значение интервала сотворения точки по расстоянию                                                                                                    |
| По углу                              | Значение интервала сотворения точки при изменении угла                                                                                                 |
| Мин. Скорость                        | Максимальное время ожидания при подключении к серверу, в<br>случае превышения значения тайм-аута, будет попытка<br>переподключения на резервный сервер |
| Чувствительность сенсора<br>движения | Чувствительность встроенного в устройство акселерометра                                                                                                |
| Таймаут остановки                    | Если устройство находится в состоянии движения в течение таймаута, устанавливается значение STOP                                                       |

#### Настройка IPS сервера

### <u>Рисунок 3</u> – Раздел Настройка IPS сервера

| Настройки IPS-сервера Отключено        |               | • |
|----------------------------------------|---------------|---|
| Основной сервер                        |               | _ |
| IР адрес<br>193.193.165.165            | Порт<br>21941 |   |
| ID<br>864004043514519                  | Пароль        |   |
| Таймаут<br>60                          |               |   |
| Резервный сервер                       |               |   |
| Статус резервного сервера<br>Отключено |               |   |

#### Таблица 3 - Описание параметров раздела Настройки IPS сервера

| Параметр | Описание параметра        |
|----------|---------------------------|
| IP адрес | IP адрес главного сервера |

| Параметр         | Описание параметра                                                                                                    |
|------------------|----------------------------------------------------------------------------------------------------|
| Порт             | порт главного сервера                                                                                                    |
| ID               | ID устройства на главном сервере                                                                                                    |
| Пароль           | Пароль устройства на главном сервере                                                                                                    |
| Тайм-аут         | Максимальное время ожидания при подключении к серверу, в случае<br>превышения значения тайм-аута, будет попытка переподключения на<br>резервный сервер |
| Резервный сервер | Статус резервного сервера, вкл./выкл.                                                                                                    |

#### Рисунок 4 – раздел Инфо

| Инфо             |                  |            |            | •               |
|------------------|------------------|------------|------------|-----------------|
| LAT              | LON              | MOVE       | SPEED      | ANGLE           |
| NANA             | NANA             | STOP       | 0          | 0               |
|                  |                  |            |            |                 |
| DATA             | TIME             | HDOP       | SATS       | ALT             |
| DATA<br>NA-NA-NA | TIME<br>NA:NA:NA | HDOP<br>NA | SATS<br>NA | <b>ALT</b><br>0 |

#### <u>Таблица 4</u> – Описание параметров раздела Инфо

| Параметр | Описание параметра                                      |
|----------|---------------------------------------------------------|
| ШИР      | Ширина                                                  |
| дол      | Длина                                                   |
| движение | Наличие движения трекера                                |
| Скорость | Скорость с которой движется трекер                      |
| Угол     | Угол под которым находится трекер на земной поверхности |
| ДАННЫЕ   | Данные GPS антенны                                      |
| ВРЕМЯ    | GPS время                                               |
| ЗТГП     | Уменьшение точности в горизонтальной плоскости          |
| СУПУТ    | Спутниковые данные                                      |
| ВИС      | Высота относительно уровня моря                         |

Для установки настроек по умолчанию нажмите кнопку По умолчанию.

Для использования настроек NVR необходимо нажать кнопку Сохранить настройки

From: https://docs.bitrek.video/ - **Bitrek Video Wiki** 

Permanent link: https://docs.bitrek.video/doku.php?id=ru:trackers

Last update: 2024/04/18 12:26